## شرایط راه اندازی پنل ارسال پیامک انبوه در نرم افزار های رستورانی و حسابداری

| قيمت                                                      | امكانات                                                        | نرم افزار          |
|-----------------------------------------------------------|----------------------------------------------------------------|--------------------|
| ۰ ۰ ۰ ، ۰ ۱ تومان بابت پنل و وب<br>سرویس + خط دایم رایگان | پنل ارسال اس ام اس + وب<br>سرویس + شماره ۱۴ رقمی<br>۰۰۰۵ دایم  | نرم افزار رستورانی |
| ۲۰٫۰۰۰ بابت خط دایم + پنل و<br>وب سرویس رایگان            | پنل ارسال اس ام اس + وب<br>سرویس + شماره ۱۴ رقمی<br>۰۰۰۵ داییم | نرم افزار حسابداری |
| ۰ ۰ ۰ ۹ ۱۳ تومان                                          | پنل ارسال اس ام اس + وب<br>سرویس + شماره ۱۴ رقمی<br>۰۰۰۵ داییم | متفرقه             |

خط سفارشی (شش رقم آخر ) ۴۰,۰۰۰ تومان

مدارک مورد نیاز :

۱: کپی کارت ملی (دو رو)

۲ : نام موسسه . شماره ثابت . آدرس .

واریز وجه به شماره کارت های

بانک اقتصاد نوین ۲۳۳۴-۴۴۸۳-۱۲۱۱-۶۲۷۴

بانک ملت ۱۱۹۸–۶۱۰۴ ۶۱۰۴

به نام مصطفی سلطانی ۰۹۳۶۰۰۱۴۵۰۱

بعد از انجام مراحل ثبت نام پیامی به خط شما ارسال می گردد که حاوی نام کاربری وکلمه عبور پنل اینترنتی ارسال پیامک شما می باشد .

۱ به سایت نامبرده در پیامک مراجعه نمایید .

| ÷    |      | 🔀 htt    | p://www   | en ej este i | aspx?ReturnUrl=%2fC ♀ ♂ |  |
|------|------|----------|-----------|--------------|-------------------------|--|
| File | Edit | View     | Favorites | Tools        | Help                    |  |
| ه 🕻  | Sug  | gested S | iites 🔻 🧃 | Get mor      | e Add-ons 🔻             |  |

۲ – نام کاربری و رمز عبور را در محل تعیین شده وارد نمایید

|                                              |                | 🔒 نام کاربری:                       |
|----------------------------------------------|----------------|-------------------------------------|
| سامانته نحت وب ار<br>مدیریت بیبام کوناه      | erec           | ی رمز عبور: 🥮<br>فراموشای کلمه عبور |
| / Receive / Management)<br>ハハハトード<br>・・トドム・ト | Userr<br>Passv | name : مدير<br>vord : ا             |

۳ – بعد از باز شدن پنل از منوهای سمت راست گزینه تنظیمات وب سرویس و در آن اطلاعات کاربرسی را انتخاب نمایید .

| * | ریت تبریکات      | مدي |
|---|------------------|-----|
|   | يمات وب سرويس    | تنظ |
|   | اطلاعات کاربری   | Θ   |
|   | مديريت لينک ها   | Θ   |
|   | مدیریت شـماره ها | Θ   |
|   | تنظيمات IP       | ۲   |

۴ – از پنجره باز شده شناسه WSID و شماره خط دایم و نام کاربری را یادداشت و پسورد را از اس ام اس ارسال شده به همراه داشته باشید .

| اطلاعات کاربری                        | نبار                  |
|---------------------------------------|-----------------------|
|                                       | ه اعتبار : 2,780 ريال |
| پر کردن اطلاعاتی که ستاره(*)          | های ارسال شده : 400   |
| ر اطلاعات کاربر                       | های دریافت شده : 50   |
| نام کاربری :                          |                       |
| شناسه WSID : این شناسه برای آ         | اپراتور 50002         |
| شماره ها :                            | سال فارسنى : 100 ريال |
|                                       | سال لاتين : 100 ريال  |
| ·                                     | ال 🚽                  |
| انوع کاربر                            | ستفاده 😾              |
| نوع <sub>کاربر*</sub> 💿 حقیقی 🔘 حقوقی | ت <mark>أن</mark>     |
|                                       |                       |
| العديات فارير شامانه                  | ودکار 🧲               |

بعد از به دست آوردن مولفه های مورد نیاز که اشاره شد وارد برنامه شده و مراحل زیر را انجام دهید.

حسابداری: در برنامه حسابداری وارد منوی تنظیمات شده و تنظیمات سیستم را انتخاب گزینه شماره ۲۱ (پیامک / کالر آیدی) را باز کنید و طبق عکس زیر گزینه های مورد نیاز را پرکنید .

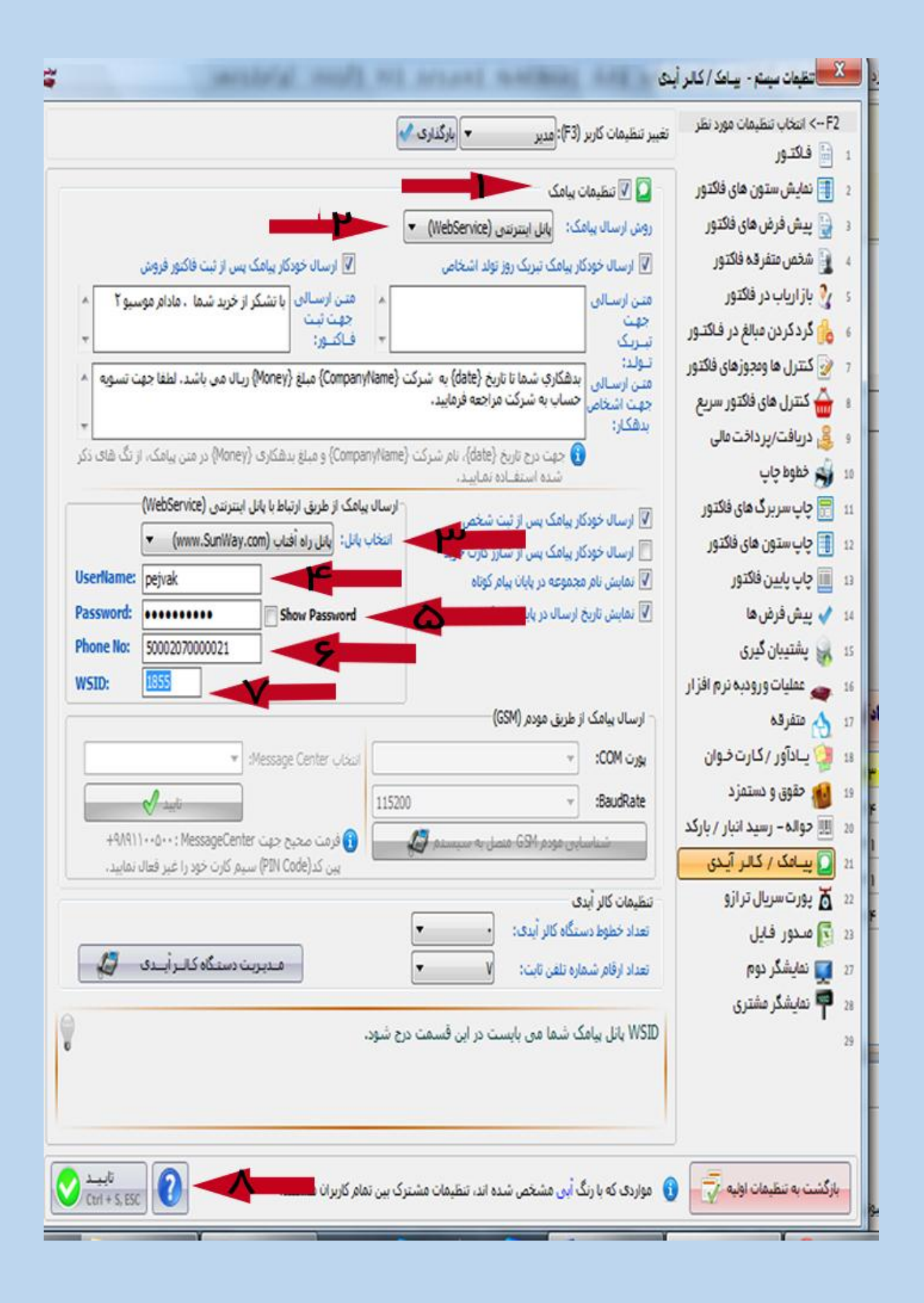

زعفران : در برنامه زعفران از منوی تنظیمات سربرگ پیامک طبق عکس زیر گزینه ها را وارد نمایید .

| ال بيامك بس از ثبت مشترك ودريافت كد اشتراك ال سال فوكار بيامك به مشترك مناع فاكتـوس ساعت ارسال   سال: متــز ارسالي متــز ارسالي   سال: مـــز ارسالي مـــز ارسالي   سال: مـــز ارسالي مـــز ارسالي   سال: مـــز ارسالي مـــز ارسالي   سال: مـــز ارسالي مـــز ارسالي   سال: مـــز ارسالي مـــز ارسالي   سال: مـــز ارسالي مـــز ارسالي   سال: مـــز ارسالي مـــز ارسالي   سال: مـــز ارسالي مـــز ارسالي   سال: مـــز ارسالي مـــز ارسالي   سال: مـــز ارسالي مـــز ارسالي   سال: مـــز ارسالي مـــز ارسالي   سال: مـــز ارسالي مـــز ارسالي   سال: مـــز ارسالي مـــز ارسالي   سال: مــــز ارسالي مـــــز ارسالي   سال: مــــــــــــــــــــــــــــــــــــ                                                                                                    |
|----------------------------------------------------------------------------------------------------|
| سالی:<br>سالی:<br>ال خودکار پیامک تبریک روز تولد مشترکین<br>سالی جهت<br>سالی جهت<br>سالی جوان<br>سالی جوان<br>سالی ج |
| ال فودكار يبامك تبريك روز تولد مشتركين<br>سالى جهت<br>ت-ولد:<br>سالى جهت<br>بسالى جهت<br>بسالى جهت<br>بين بدهكار:<br>بين بدهكار:<br>بين براي                                                                                                    |
| سالی جهت<br>د تولد:<br>سالی جهت<br>بن اسالی جهت<br>بن بردهکار:<br>بن بردهکار:<br>بن بردیکاردواج:<br>بن بردیکاردواج:<br>بن بردیکاردواج:<br>بن بردیکاردواج:<br>بن بردیکاردواج:<br>بن بردیکاردواج:<br>بن بردیکاردواج:<br>بن بردیکار:<br>بن بردیکار:                                                                                                    |
| سالی جهت<br>ین بدهکار:<br>بیریت(۱):<br>بدیریت(۲):                                                                                                    |
| حیریت(۱):<br>حیریت(۲):<br>حیریت(۳):                                                                                                    |
| حيريت (۳):                                                                                                    |
|                                                                                                    |
| رسال پیامک<br>ارسال پیامک: پانل اینتریتی(bService ▼<br>۱۳. ما که تنابع محمد (CSM)                                                                                                    |
|                                                                                                    |
| بر محیح جیت ۱۳۵۵ کا ۲۰۰۰ کا ۲۰۰۰ کا ۲۰۰۰ کا ۲۰۰۰ کا ۲۰۰۰ کا ۲۰۰۰ کا ۲۰۰۰ کا ۲۰۰۰ کا ۲۰۰۰ کا ۲۰۰۰ کا ۲۰۰۰ کا ۲۰۰<br>BaudRa +۹۸۹۱۱۰۰۵۰۰: MessageCenter کا ۲۰۰۰ کا ۲۰۰۰ کا ۲۰۰۰ کا ۲۰۰۰ کا ۲۰۰۰ کا ۲۰۰۰ کا ۲۰۰۰ کا ۲۰۰۰ کا ۲۰۰۰ کا ۲۰                                                                                                    |
| بین کد(PN Code) سیم کرت خود را غیر فعال نمایید.<br>شناسایی مودم GSM متمبل به سیستم 🦪                                                                                                    |
|                                                                                                    |
| بال پیامک از هریق ارتباط با پانل اینترنتی (WebService)                                                                                                    |

در صورت بروز مشکل با شماره های ۰۹۳۶۰۰۱۴۵۰۱ تماس حاصل فرمایید.